## Инструкция по направлению запросов на исправление данных по аффилиациям в Web of Science

Вы можете обратиться в техподдержку Web of Science для исправления следующих библиографических ошибок в данных публикации: адресе В автора, в названии/описании/ключевых словах. списке литературы, названии института/университета, количестве цитирований, привязке профилю к института/университета (Organization-Enchanced) и так далее.

Для авторов из НИУ ВШЭ исправление ошибок привязки к профилю (Organization-Enchanced) является одним из наиболее актуальных, так как правильное указание аффилиации ВШЭ в публикации является одним из требований при начислении академических надбавок. Поэтому алгоритм запроса в техподдержку Web of Science будет рассмотрен именно на примере этой ошибки.

**ВНИМАНИЕ!** При обращениях в техподдержку Web of Science и других библиографических баз следует учитывать, что они работают с информацией, предоставляемой самими журналами. Если на сайте журнала и в оригинальном PDF публикации указана некорректная информация, то обращение в техподдержку не даст результатов. Поэтому перед обращением к ним, обязательно удостоверьтесь в том, что в журнале и в PDF представлены корректные данные, ссылку на них или корректный PDF-файл публикации необходимо будет приложить к запросу.

Посмотреть, привязана ли публикация к профилю НИУ ВШЭ в Web of Science, можно на странице публикации. Для этого необходимо зайти в базу Web of Science с компьютера, расположенного в НИУ ВШЭ, либо с любого компьютера через удаленный доступ Библиотеки ВШЭ по адресу: <u>www.webofknowledge.com</u> и воспользоваться, либо поиском по названию (basic search), либо поиском по авторам (author search). Обязательно проверьте что в выпадающем меню был выбран вариант Web of Science Core Collection:

| Search                | Web of Science™ Core Collection | <mark>-</mark>                              |                                                                                                    |  |
|-----------------------|---------------------------------|---------------------------------------------|----------------------------------------------------------------------------------------------------|--|
|                       |                                 | All Databases                               |                                                                                                    |  |
| V                     |                                 | Web of Science <sup>™</sup> Core Collection |                                                                                                    |  |
| acia Saar             |                                 | KCI-Korean Journal Database                 |                                                                                                    |  |
| Basic Search          |                                 | MEDLINE®                                    |                                                                                                    |  |
| Example: oil spill* r | oil spill* mediterranean        | Russian Science Citation Index              | c                                                                                                    |  |
| s.cumpter             |                                 |                                             | and the second second se |  |
| s.cumprer             |                                 | SciELO Citation Index                       |                                                                                                    |  |

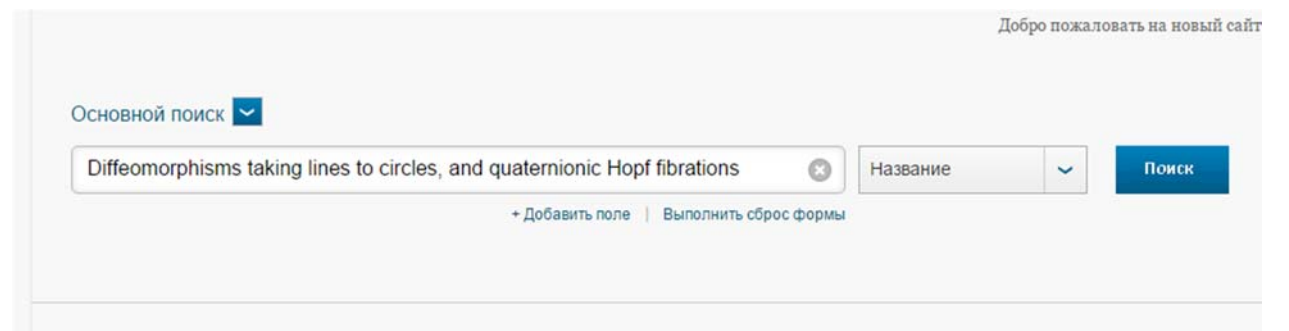

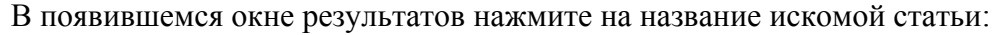

| Результаты: 1<br>(из Web of Science Core Collection)                                                                                | Сортировать по: Дата                                                    | а публикации с                                           | последней до самой ранней 🖌                                                                            |
|----------------------------------------------------------------------------------------------------|-------------------------------------------------------------------------|----------------------------------------------------------|----------------------------------------------------------------------------------------------------|
| Вы искали: НАЗВАНИЕ: (Diffeomorp<br>hisms taking lines to circles, and quat<br>emionic Hopf fibrations)Больше<br>Создать оповещение | 🔲 Выбрать страницу                                                      | 6 ■                                                      | Сохранить в EndNote 🗸 Добавить в                                                                       |
| Уточнение результатов                                                                                                    | Y П 1. Diffeomorphis<br>Автор: Timorin,<br>FUNCTIONAL /<br>APR-JUN 2006 | <mark>ms taking lines t</mark><br>, VA<br>ANALYSIS AND I | <mark>b circles, and quaternionic Hopf fibrations</mark><br>TS APPLICATIONS Том: 40 Выпуск: 2 Стр.: 11 |
| Искать в результатах                                                                                                    | Bыбрать страницу                                                        | Просмотреть а                                            | ннотацию<br>Сохранить в EndNote 🗸 Добавить в                                                           |
|                                                                                                    |                                                                         |                                                          |                                                                                                    |

На странице публикации вам нужен раздел: Информация об авторе. Наличие знака «+» рядом с адресом института/университета говорит о привязке публикации к профилю этого университета. Можно удостовериться в этом, нажав на знак «+»:

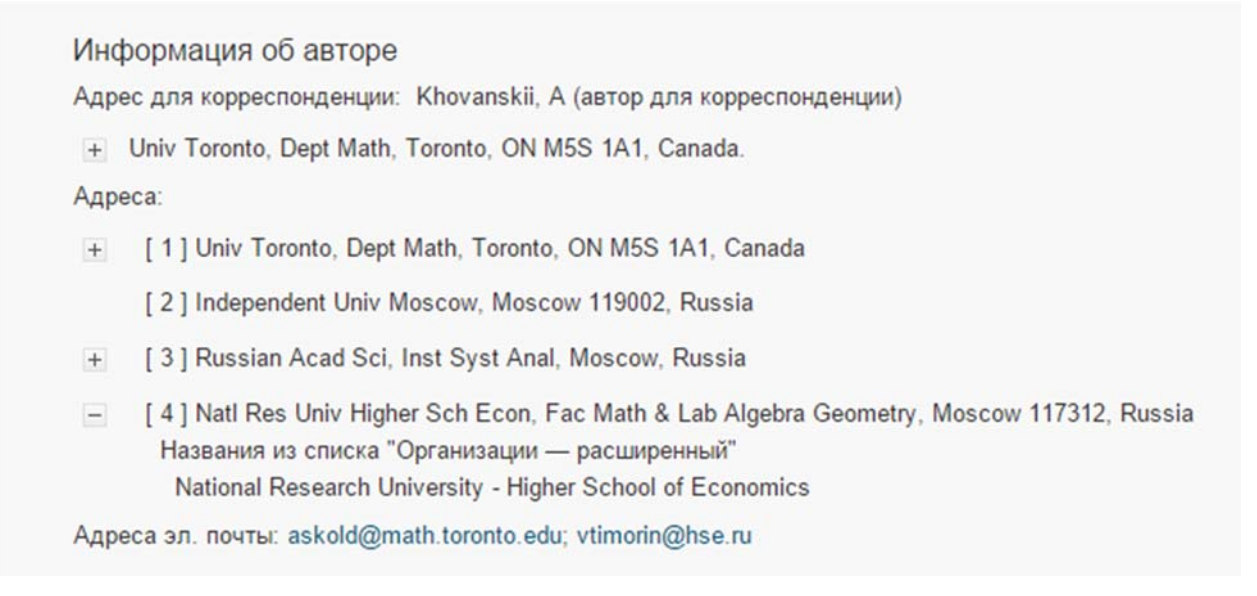

Если знака «+» рядом с адресом нет, это значит, что публикация не привязана к профилю. Алгоритм действий по отправке запроса в техподдержку представлен далее.

## Алгоритм действий по отправке запроса

1. Зайти в базу Web of Science с компьютера, расположенного в НИУ ВШЭ, либо с любого компьютера через удаленный доступ Библиотеки ВШЭ по адресу: <u>www.webofknowledge.com</u>.

2. Кликнуть на строчку Отзыв, которая расположена в самой нижней части страницы:

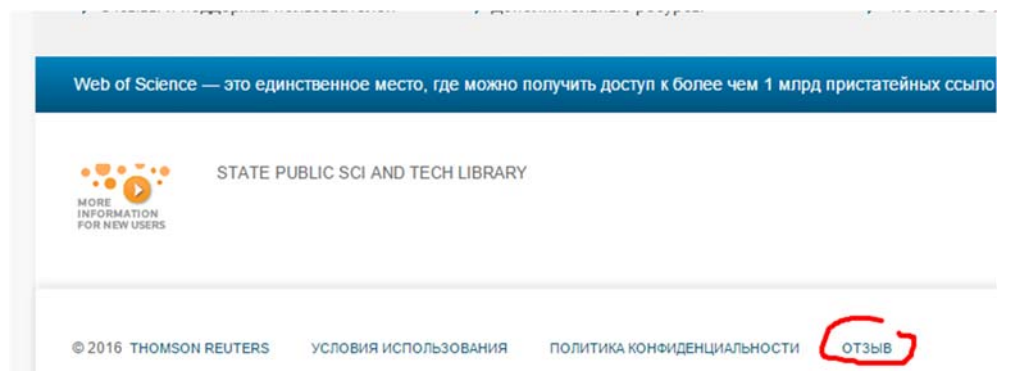

3. На открывшейся странице выбрать I am reporting a data/citation correction (первая опция):

| SCIENCE FEEDE | BACK                                                                                                    |
|---------------|----------------------------------------------------------------------------------------------------|
|               | Thank you for using Thomson Reuters Web of Science! Your input is<br>important and will be used for enhancing future versions of Web of Science.                             |
| V             | - I am reporting a data/citation correction                                                                                                    |
|               | <ul> <li>I am reporting a missing article/issue</li> </ul>                                                                                                    |
|               | <ul> <li>I am submitting/recommending a journal or other publication for coverage.</li> <li>Check the Master Journal List to see if a journal is already covered.</li> </ul> |
|               | <ul> <li>For support and product utilization questions or feedback including access,<br/>searching, alerts, marked lists, product features, exporting, etc.</li> </ul>       |
|               |                                                                                                    |

4. Заполнить форму в открывшемся окне на английском. Достаточно заполнить только поля, отмеченные красной звездочкой: обращение, ФИО, название университета, город, страну и адрес почты:

| Mr. V                                                         |   |
|---------------------------------------------------------------|---|
| Contact Name *                                                |   |
| Vladlen Timorin                                               |   |
| Company/Institution Name *<br>(full name, no acronyms please) |   |
| National Research University Higher School of Econd           |   |
| City *                                                        |   |
| Moscow                                                        |   |
| Country *                                                     |   |
| Russian Federation                                            | ٣ |
|                                                               |   |
| Email Address *                                               |   |

## WEB OF SCIENCE FEEDBACK

5. В выпадающих меню необходимо выбрать используемый продукт Web of Science и вид ошибки. Продукт выбираем Web of Science Core Collection. При исправлении ошибок привязки к профилю (Organization-Enchanced) следует выбрать вид ошибки: Organization-Enchanced.

| PLEASE PROVIDE DETAILS OF THE REQUIRED DATA<br>CHANGE: |   |
|--------------------------------------------------------|---|
| Product *                                              |   |
| Web of Science Core Collection                         | ۳ |
| Type of Change                                         |   |
| Organizations-Enhanced                                 | ۳ |

6. Продолжаем заполнять форму (можно заполнить только поля, отмеченные красной звездочкой). В поле Journal, Book, Conference or Patent Title нужно ввести название журнала/книги/конференции, где была опубликована публикация. В поле Article Title рекомендуется ввести название публикации. Остальные поля можно заполнить при наличии информации, UT – это идентификационный номер WoS:

| Timorin Vladlen                             |                               |
|---------------------------------------------|-------------------------------|
| Journal, Book, Conference or Patent Title * |                               |
| MATHEMATICAL RESEARCH LETTERS               |                               |
| Article Title                               |                               |
| PLANARIZATIONS AND MAPS TAKING L            | INES TO LINEAR WEBS OF CONICS |
| Volume                                      |                               |
| 19                                          |                               |
| Issue Number                                |                               |
| 4                                           |                               |
| Page Range/Article Number                   |                               |
| 899-907                                     |                               |
| Publication Year                            |                               |
| 2012                                        |                               |
| UT                                          |                               |
| WOS:000312947800013                         |                               |
| DOI                                         |                               |

5. В поле текстового сообщения Change Requested необходимо ввести краткое описание требуемого исправления, например, «Please link this publication to Org-Enhanced Profile "NATIONAL RESEARCH UNIVERSITY HIGHER SCHOOL OF ECONOMICS"».

6. В поле текстового сообщения с описанием проблемы Description необходимо кратко изложить суть проблемы на английском языке:

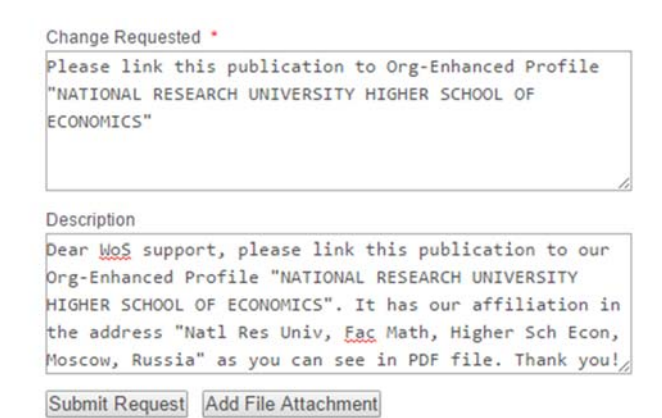

Рекомендуется приложить оригинальный PDF файл публикации, это можно сделать нажав на кнопку Add File Attachment:

|                      | Choose File No file o                   | hosen            | ind indx.) |          |                       |   |
|----------------------|-----------------------------------------|------------------|------------|----------|-----------------------|---|
|                      |                                         |                  |            | SUBMIT   |                       |   |
| 👂 Открытие           | Enclaformation about a                  |                  |            |          |                       |   |
| ← → ~ ↑ 🚺 > Это      | т компьютер » Рабочий стол » Trofimov » | статьи в pdf     |            | ~ 0      | ) Поиск: статьи в pdf | م |
| Упорядочить 👻 Созда  | ть папку                                |                  |            |          | BEE 💌                 |   |
| 🔮 Панель быстрого ас | Имя                                     | Дата изменения   | Тип        | Размер   |                       |   |
| Рабоций стол         | Modelling as The Development Instrume   | 28.08.2015 19:40 | Файл "PDF" | 500 KE   |                       |   |
|                      | 2015_05_26-a_n_sorokina.pdf             | 28.08.2015 12:40 | Файл "PDF" | 1 312 KE |                       |   |
| документы 🖈          | F 61-76_Omelchenko_(1).pdf              | 27.08.2015 17:02 | Файл "PDF" | 125 KB   |                       |   |
| 👆 Загрузки 🛛 🖈       | 🕞 38-337-1-PB.pdf                       | 24.07.2015 13:08 | Файл "PDF" | 320 KE   |                       |   |
| 📰 Изображения 🖈      | 🛱 timorin2015.pdf                       | 21.07.2015 19:10 | Файл "PDF" | 468 KB   |                       |   |
| Инструкции           | 10.1007@s10843-015-0146-8.pdf           | 21.07.2015 19:04 | Файл "PDF" | 423 KD   |                       |   |
| 📙 Новая папка        | 1-s2.0-S0957417415002122-main.pdf       | 21.07.2015 18:57 | Файл "PDF" | 554 KB   |                       |   |
| 📙 справка по базе жу | 1-s2.0-S0140673614616822-main.pdf       | 21.07.2015 17:00 | Файл "PDF" | 6 570 KB |                       |   |
| февраль для МБ       | 📰 leonov2014.pdf                        | 22.06.2015 12:44 | Файл "PDF" | 169 KB   |                       |   |
|                      | 📄 ferrari2015.pdf                       | 19.06.2015 14:42 | Файл "PDF" | 1 177 KB |                       |   |
| ConeDrive            | 📓 mirkin2012.pdf                        | 05.06.2015 14:10 | Файл "PDF" | 431 KE   |                       |   |
| 🔲 Этот компьютер     | diener2013.pdf                          | 05.06.2015 12:54 | Файл "PDF" | 689 KE   |                       |   |
| -                    | 10.1016@S0140-67361461682-2.pdf         | 04.06.2015 17:31 | Файл "PDF" | 6 572 KB |                       |   |
| 💣 Сеть               | 📄 babenko2014.pdf                       | 04.06.2015 17:09 | Файл "PDF" | 1 020 KE |                       |   |
|                      | 📄 janssen2014.pdf                       | 04.06.2015 16:44 | Файл "PDF" | 276 KB   |                       |   |
| Mag d                | aŭga: timorin 2015 ndf                  |                  |            |          | V All Files           | ~ |

После этого, нажать на Submit и сообщение отправится.

7. Через несколько минут на адрес почты, который вы указали при заполнении формы, должно прийти автоматическое письмо с подтверждением принятия вашего запроса.

Срок рассмотрения запроса от нескольких дней до месяца. После рассмотрения вашего сообщения службой поддержки Web of Science вам должно прийти письмо с решением по запросу (положительным или отрицательным, с указанием причин) или с уведомлением о пересылке запроса в вышестоящую инстанцию.

В случае положительного решения в письме будет содержаться сообщение о передаче запроса в технический отдел для проведения работ по исправлению. В этом случае

в срок до 4 недель вам придет финальное письмо от специалиста технического отдела о завершении работ и внесении исправлений в базу. Выполненные исправления необходимо будет проверить на странице публикации в Web of Science, указанным выше способом.